# FUJIFILM

## DIGITAL CAMERA

# GFX 50s

## ความเปลี่ยนแปลงและสิ่งใหม่ ๆ

เวอร์ชั่น 2.00

คุณสมบัติที่เพิ่มขึ้นหรือที่เปลี่ยนแปลงเนื่องจากผลของการอัพเดทเฟิร์มแวร์อาจไม่ตรงกับราย ละเอียดในเอกสารประกอบที่จัดมาให้พร้อมกับผลิตภัณฑ์นี้ โปรดดูข้อมูลเกี่ยวกับการอัพเดทที่ใช้ได้ สำหรับผลิตภัณฑ์ต่างๆ บนเว็บไซต์ของเรา:

http://www.fujifilm.com/support/digital\_cameras/software/gfx\_fw\_table.html

### เนื้อหา

มีการเปลี่ยนแปลงและสิ่งใหม่ๆ ต่อไปนี้กับคุณสมบัติที่อธิบายไว้ในคู่มือผู้ใช้ GFX 50S

| จำนวน | คำอธิบาย                                                                                                    | GFX 50S | ดูที่<br>โ | เวอร์ชั่น |
|-------|----------------------------------------------------------------------------------------------------|---------|------------|-----------|
| 1     | ได้เพิ่มตัวเลือก 🌨 เซนเซอร์ตา + จอแสดงภาพ LCD ให้<br>สามารถเข้าถึงได้ในจอแสดงผลด้วยปุ่ม VIEW MODE                                  | 16      | 1          | 2.00      |
| 2     | สามารถใช้ไม้โฟกัสเพื่อเปลี่ยนพื้นที่โฟกัสได้เมื่อชูมหน้าจอเข้า<br>ระหว่างที่ตรวจสอบโฟกัส                                           | 69      | 2          | *         |
| 3     | สามารถใช้ไม้โฟกัสเพื่อเปลี่ยนพื้นที่โฟกัสได้เมื่อชูมหน้าจอเข้า<br>ระหว่างที่ใช้ระบบช่วย MF                                         | 73      | 3          | *         |
| 4     | ตัวเลือกที่มีใน <b>่ ตั้งค่าหน้าจอ</b> > ความสว่าง EVF > ตั้งค่า<br>เอง ในเมนูตั้งค่าตอนนี้จะเป็นช่วงตั้งแต่ +5 ถึง –7             | 153     | 3          | 2.00      |
| 5     | ได้เพิ่มตัวเลือก การดำเนินการ 👄 S.S. ไปยัง 🖪 ตั้งค่าปุ่ม/<br>ไดอัล ในเมนูตั้งค่า                                                   | 164     | 4          | 2.00      |
| 6     | ได้เพิ่มตัวเลือก <b>ถ่ายโดยไม่ใช้การ์ด</b> ไปยัง <b>/ ตั้งค่าปุ่ม/ไดอัล</b><br>ในเมนูตั้งค่า                                       | 165     | 4          | 2.00      |
| 7     | ตัวเลือก 🖪 ตั้งการเชื่อมต่อ > โหมด PC SHOOT ในเมนูตั้ง<br>ค่าได้เปลี่ยนเป็น โหมดเชื่อมต่อ PC                                       | 174     | 5          | 2.00      |
| 8     | สามารถใช้ตัวสั่งแฟลชสตูดิโอของผู้ผลิตอื่นที่เข้ากันได้กับระบบ<br>แฟลชของ FUJIFILM ได้                                              | 198     | 7          | 2.00      |
| 9     | นอกเหนือจากเครื่องพิมพ์ instax SHARE ที่อยู่ในรายการของ<br>"อุปกรณ์เสริมจาก FUJIFILM" แล้ว กล้องยังสามารถรองรับ<br>SP-3 ได้เช่นกัน | 220     | 7          | 2.00      |

เครื่องหมายดอกจันในแถวของ "เวอร์ชั่น" จะแสดงถึงคุณสมบัติที่มีในรุ่นก่อน; มีเพียงคำอธิบายใน คู่มือเท่านั้นที่เปลี่ยนแปลง

## ความเปลี่ยนแปลงและสิ่งใหม่ ๆ

ความเปลี่ยนแปลงและสิ่งใหม่ๆ จะเป็นดังนี้

#### GFX 50S คู่มือผู้ใช้: 🗐 16 การเลือกโหมดแสดงผล

กดปุ่ม VIEW MODE เพื่อสลับโหมดแสดงผลดังต่อไปนี้

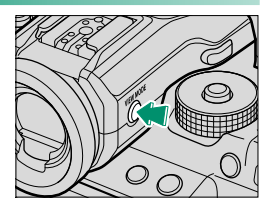

- เฉพาะ EVF: ช่องมองภาพเปิด จอภาพ LCD ปิด
- เฉพาะ LCD: จอภาพ LCD เปิด ช่องมองภาพปิด
- เฉพาะ EVF + 🔐: การแนบดวงตาของคุณไว้ที่ช่องมองภาพจะทำให้ช่องมองภาพเปิด การ เลื่อนดวงตาออกจะทำให้ช่องมองภาพปิด จอภาพ LCD ยังคงปิดอยู่

#### GFX 50S คู่มือผู้ใช้: 🕮 69 การเลือกจดโฟกัส

#### การเซ็คโฟกัส...

หากต้องการชูมเข้าบนพื้นที่โฟกัสปัจจุบันเพื่อให้ได้โฟกัสที่คมชัด ให้กดปุ่มควบคุมที่ได้กำหนดฐมโฟกัสไว้ (ที่ค่าเริ่มต้น ปุ่มตรงกลาง ของแป้นหมนเลือกคำสั่งด้านหลัง) กดป่มควบคมอีกครั้งเพื่อยกเลิก การซูม

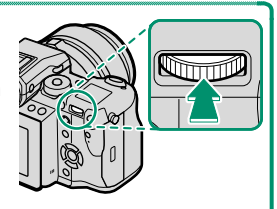

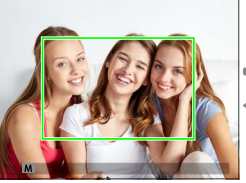

จอแสดงผลปกติ

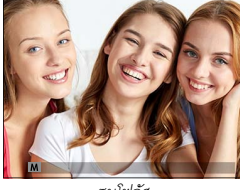

ฐมโฟกัส

🚫 ในโหมดโฟกัส S ปรับซูมได้โดยการหมุนแป้นหมุนเลือกคำสั่งด้านหลัง เลือกพื้นที่โฟกัสโดยใช้ไม้ โฟกัสในระหว่างการซูมโฟกัสได้ ไม่สามารถซูมโฟกัสได้ในโหมด C หรือเมื่อเปิด 🎛 ตั้งค่า AF/ MF > PRE-AF หรือเลือกตัวเลือกอื่นที่ไม่ใช่ 💽 จุดเดียว สำหรับ ออโต้โฟกัส

หากต้องการกำหนดซูมโฟกัสไปที่ปุ่มควบคุม ให้เลือก เช**็คโฟกัส** สำหรับ **I** ตั้งค่าปุ่ม/ไดอัล > ตั้งฟังก์ชั่น(Fn)

#### GFX 50S คู่มือผู้ใช้: 🗐 73 การเซ็คโฟกัส

#### ซูมโฟกัส

หากเลือก **เปิด** สำหรับ 🎛 **ตั้งค่า AF/MF** > **เซ็คโฟกัส** กล้องจะซูมเข้าโดยอัตโนมัติในพื้นที่ โฟกัสที่เลือกเมื่อหมุนวงแหวนโฟกัส

หากเลือก มาตรฐาน หรือ ไฮไลท์ที่โฟกัสชัดสุด สำหรับ III ตั้งค่า AF/MF > ระบบช่วย MF สามารถปรับฐมโดยการหมุนแป้นหมุนเลือกคำสั่งด้านหลัง เลือกพื้นที่โฟกัสโดยใช้ไม้โฟกัสใน ระหว่างการฐมโฟกัสได้

#### GFX 50S คู่มือผู้ใช้: 📖 153 ความสว่าง EVF

ปรับความสว่างของจอแสดงผลในช่องมองภาพอิเล็กทรอนิกส์ เลือก **ตั้งค่าเอง** เพื่อเลือกจาก <mark>13</mark> ตัวเลือก ตั้งแต่ +5 (สว่าง) ถึง –7 (มืด) หรือเลือก **ออโต้** สำหรับการปรับความสว่างอัตโนมัติ

| ตัวเลือก   |       |  |  |  |
|------------|-------|--|--|--|
| ตั้งค่าเอง | ออโต้ |  |  |  |

#### GFX 50S คู่มีอผู้ใช้: 📖 164 การดำเนินการ 👄 S.S.

| เลือก <b>ปิด</b> เพื่อปิดใช้การปรับละเอียดความเร็วชัตเตอร์โดยใช้แป้นหมุนเลือกคำสั่ง |                                                                                                    |     |  |  |  |  |
|-------------------------------------------------------------------------------------|----------------------------------------------------------------------------------------------------|-----|--|--|--|--|
| ตัวเลือก                                                                            |                                                                                                    |     |  |  |  |  |
|                                                                                     | เปิด                                                                                                    | ปิด |  |  |  |  |
| GFX 50S คู่มือผู้ใช้: 🗐 165                                                         |                                                                                                    |     |  |  |  |  |
| ถ่ายโดยไม่ใช้การ์ด                                                                  |                                                                                                    |     |  |  |  |  |
| เลือกว่าจะปล่อยชัตเตอร์ได้หรือไม่โดยที่ไม่มีการ์ดหน่วยความจำเสียบไว้ในกล้อง         |                                                                                                    |     |  |  |  |  |
| ตัวเลือก                                                                            | คำอธิบาย                                                                                                    |     |  |  |  |  |
| เปิด                                                                                | เมื่อไม่ได้ใส่การ์ดหน่วยความจำ สามารถกดชัตเตอร์เพื่อทดสอบการทำงานของกล้อง และ<br>แสดงเมนูถ่ายรูปและเมนูการตั้งค่าได้          |     |  |  |  |  |
| ปิด                                                                                 | ชัตเตอร์จะถูกปิดใช้งานหากไม่ได้ไส่การ์ดหน่วยความจำ เพื่อป้องกันภาพสูญหายโดยไม่<br>ตั้งใจขณะถ่ายภาพโดยที่ไม่มีการ์ดหน่วยความจำ |     |  |  |  |  |

4

#### GFX 50S คู่มือผู้ใช้: 🗐 174 โหมดเชื่อมต่อ PC

ปรับการตั้งค่าสำหรับการเชื่อมต่อไปยังคอมพิวเตอร์

| ตัวเลือก                                                        | คำอธิบาย                                                                                                    |
|-----------------------------------------------------------------|----------------------------------------------------------------------------------------------------|
| เครื่องอ่านการ์ด USB                                            | การเชื่อมต่อกล้องเข้ากับคอมพิวเตอร์โดยใช้ USB จะเป็นการเปิดโหมดส่ง<br>ข้อมูลโดยอัตโนมัติ ทำให้คัดลอกข้อมูลไปยังคอมพิวเตอร์ได้ กล้องจะทำงาน<br>ตามปกติเมื่อไม่ได้เชื่อมต่อ                                                                                                    |
| ถ่ายโดยเชื่อมต่อ<br>อินเตอร์เน็ตผ่าน USB<br>อัตโนมัติ           | การเชื่อมต่อกล้องกับคอมพิวเตอร์โดยใช้ USB จะเปิดโหมดถ่ายรูปโดยเชื่อม<br>ต่อกับคอมพิวเตอร์โดยอัตโนมัติ คุณสามารถใช้ FUJIFILM X Acquire เพื่อ<br>บันทึกและโหลดการตั้งค่ากล้องเพื่อให้คุณสามารถกำหนดค่ากล้องใหม่ได้ใน<br>ทันทีหรือแบ่งบันการตั้งค่ากับกล้องเครื่องอื่นที่เป็นชนิดเดียวกันได้ กล้องจะ<br>ทำงานตามปกติเมื่อไม่ได้เชื่อมต่อ                                                                                                    |
| ถ่ายโดยเชื่อมต่อ<br>อินเตอร์เน็ตผ่าน USB<br>ที่กำหนด            | กล้องจะทำงานในโหมดการถ่ายภาพแบบเชื่อมต่อกับคอมพิวเตอร์แม้เมื่อไม่<br>ได้เชื่อมต่อกับคอมพิวเตอร์ ในการตั้งค่าเริ่มต้น กล้องจะไม่บันทึกรูปภาพไปยัง<br>การ์ดหน่วยความจำ แต่รูปภาพที่ถ่ายขณะที่ไม่ได้เชื่อมต่อกล้องถ่ายรูปจะถูก<br>ส่งไปยังคอมพิวเตอร์เมื่อเชื่อมต่อกัน                                                                                                    |
| ถ่ายโดยเชื่อมต่อ<br>อินเตอร์เน็ตผ่านเครือ<br>ข่ายไร้สายที่กำหนด | เลือกตัวเลือกนี้สำหรับการถ่ายรูปจากระยะไกลแบบไร้สาย เลือกเครือข่ายโดย<br>ใช้ 🖪 ตั้งการเชื่อมต่อ > ตั้งค่าไร้สาย                                                                                                    |
| คืนค่า USB RAW/<br>สำรอง                                        | การเชื่อมต่อกล้องเข้ากับคอมพิวเตอร์ด้วย USB จะเปิดโหมดคืนค่า USB<br>RAW/สำรองโดยอัตโนมัติ กล้องจะทำงานตามปกติเมื่อไม่ได้เชื่อมต่อ<br>• คืนค่า USB RAW (ต้องใช้ FUJIFILM X RAW STUDIO): ใช้กลไก<br>ประมวลผลภาพของกล้องเพื่อแปลงไฟล์ RAW files เป็นภาพ JPEG<br>คุณภาพสูงอย่างรวดเร็ว<br>• สำรอง (ต้องใช้ FUJIFILM X Acquire): บันทึกและโหลดการตั้งค่ากล้อง<br>ปรับตั้งค่ากล้องในทันทีหรือแบ่งปันการตั้งค่ากับกล้องอื่นๆ ที่เป็นชนิด<br>เดียวกัน |

- การตั้งค่า 🗷 จัดการใช้พลังงาน > ดั้งปิดเอง จะถูกนำมาใช้ด้วยระหว่างการถ่ายรูปโดยเชื่อมต่อ กับคอมพิวเตอร์ เลือก ปิด เพื่อป้องกันกล้องปิดโดยอัตโนมัติ
- สามารถถ่ายรูปโดยเชื่อมต่อกับคอมพิวเตอร์ได้โดยใช้ชอฟต์แวร์ เช่น Hyper-Utility Software HS-V5 (มีจำหน่ายแยกต่างหาก) หรือ FUJIFILM X Acquire (มีให้ดาวน์โหลดฟรีจากเว็บไซต์ FUJIFILM) หรือเมื่อใช้ FUJIFILM Tether Shooting Plug-in PRO หรือ Tether Shooting Plug-in (ทั้งคู่มีจำหน่ายแยกต่างหาก) กับ Adobe<sup>®</sup> Photoshop<sup>®</sup> Lightroom<sup>®</sup>

GFX 50S คู่มีอผู้ใช้: 🗐 198 การตั้งค่าแฟลช

สามารถใช้ตัวสั่งแฟลชสตูดิโอของผู้ผลิตอื่นที่เข้ากันได้กับระบบแฟลชของ FUJIFILM ได้ สำหรับ ข้อมูลเพิ่มเติม โปรดดูเอกสารที่จัดมาให้พร้อมกับชุดแฟลชสตูดิโอ

GFX 50S คู่มือผู้ใช้: 🗐 220 อุปกรณ์เสริมจาก FUJIFILM

เครื่องพิมพ์ instax SHARE

SP-1/SP-2/SP-3: เชื่อมต่อผ่าน LAN ไว้สายเพื่อพิมพ์ภาพบนฟิล์ม instax

## **FUJIFILM**

#### **FUJIFILM Corporation**

7-3, AKASAKA 9-CHOME, MINATO-KU, TOKYO 107-0052, JAPAN http://www.fujifilm.com/products/digital\_cameras/index.html

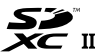

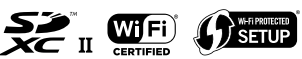

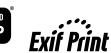

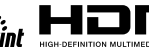